### 2022 Quick Start $\rightarrow$

## **7** Steps for Brightspace Success!

Moving from Blackboard to Brightspace

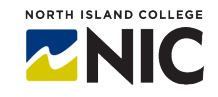

#### Ÿ 🕀 63 Sept 22 - 28 22 23 24 25 26 27 28 Friday September 25 (Tomorrow) A Survey 3:00 PM | Rock 'n' Roll and U.S. History Reading List 11:30 PM | Evolutionary Psychology Test #2 11:30 PM | Evolutionary Psychology Graded (1.5%) 008 8 Calendar Natifications

# D2L**BRIGHTSP**

#### **D2L** Brightspace

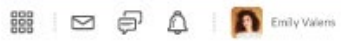

Calendar Discussions ePortfolio Other Tools v

My Courses ~

MUS-1011

ENGL-380

View All Courses

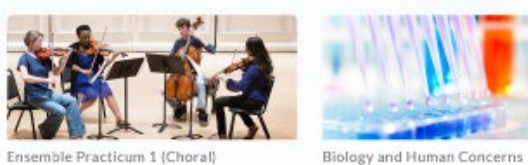

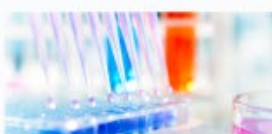

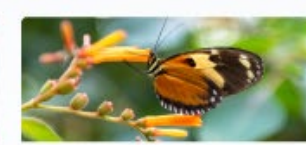

Environmental Biology BIOL-1106

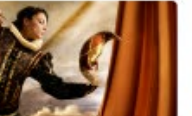

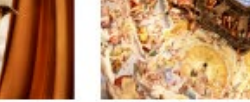

Art History

ARHI-1204

BIOI-1102

**Global Shakespeare** 

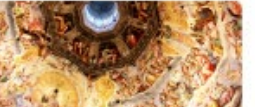

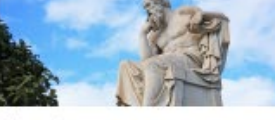

Philosophy PHIL-108

Liesel Knaack Director, Centre for Teaching and Learning Innovation A learning management system (LMS) is just a container of content, a place to share grades and a password-protected location to upload assignments and discuss topics. That's it!

ING

A LMS isn't about learning. It is a technology tool. Period.

An educator designs learning experiences, learning pathways and journeys for students. An educator then communicates, engages and facilitates learning experiences to support all learners acquiring and applying new learning.

ARCH

DESIGN

### **NIC** Your Courses **→** Blackboard and Brightspace Dates

2022 Spring + Intersession (SP + SU) Courses Registration-Linked Blank Course Shells → Already in Brightspace
 2022 Fall and 2023 Winter Courses Registration-Linked Blank Course Shells → Coming to Brightspace April 5, 2022

2021 Spring and Intersession (SP + SU) Blackboard Courses → Already Converted and Ready to Share in Brightspace
2021 Fall Blackboard Courses → By April Converted and Ready to Share With You in Brightspace
2022 Winter Blackboard Courses → By June Converted and Ready to Share With You in Brightspace
Another Blackboard Learn 2020 – 2022 Course → Export Yourself from Blackboard and Bring Into Brightspace
Another Blackboard Learn Pre -2020 Course → NIC Service Desk Ticket and IT will Bring into Brightspace

All New 2022 Spring and Intersession (SP + SU) + Fall 2022 + Onwards Courses  $\rightarrow$  Only in Brightspace All Blackboard Learn Courses Starting Fall 2021 or Winter 2022 Finishing in May to August  $\rightarrow$  Stay in Blackboard Learn NIC's Blackboard Learn Turned Off  $\rightarrow$  End of August 2022

### **NIC** Your Videos > Home Made, YouTube -> Kaltura Tips

KALTURA

Kaltura is NIC's streaming video and storage platform. All home made, copyright allowable and YouTube videos should be put in this platform for sharing with students.

There are two doorways to the Kaltura platform 1) "YouTube-Like Doorway" – <u>https://video.nic.bc.ca</u> and 2) "Brightspace" Doorway – <u>https://mycourses.nic.bc.ca</u> – both to the SAME collection/storage warehouse of all your videos. The Brightspace Doorway has an additional Media Gallery to house course-only collection of videos you and YOUR STUDENTS can add to. Both doorways give you access to Kaltura Rooms (like BlueJeans) which is a permanent room for virtual classes with enhanced features over BlueJeans. The Blackboard Learn doorway to Kaltura My Media will be turned off in late May.

Kaltura My Media/Media Gallery Videos via Blackboard (hosted at UBC)  $\rightarrow$  Available in Brightspace March 7-11 New Kaltura My Media/Media Gallery Videos via Blackboard (hosted at UBC)  $\rightarrow$  Coming to Brightspace May 20 Embedded Videos in Converted /Imported Blackboard Learn Courses  $\rightarrow$  Broken Links – Need to Relink Yourself OR Embedded Videos in Converted /Imported Blackboard Learn Courses  $\rightarrow$  Sign Up to Have A Company Relink Embedded Videos in New Brightspace Built Content  $\rightarrow$  Add Just as You Did to Blackboard Learn Courses YouTube Videos  $\rightarrow$  Best Added to Kaltura for No Advertisements, Collections and Playlists and Ease in Finding

### **NORTH ISLAND COLLEGE Product Names**

- Brightspace = name of learning environment hosting courses, registrations, content, quizzes, assignments,
   discussions, grades etc.
- Brightspace Pulse App = name of notifications app for mobile devices (pushes announcements, activity feed, email, grades, due dates, view course content like module descriptions and non-HTML content without a data connection etc.)

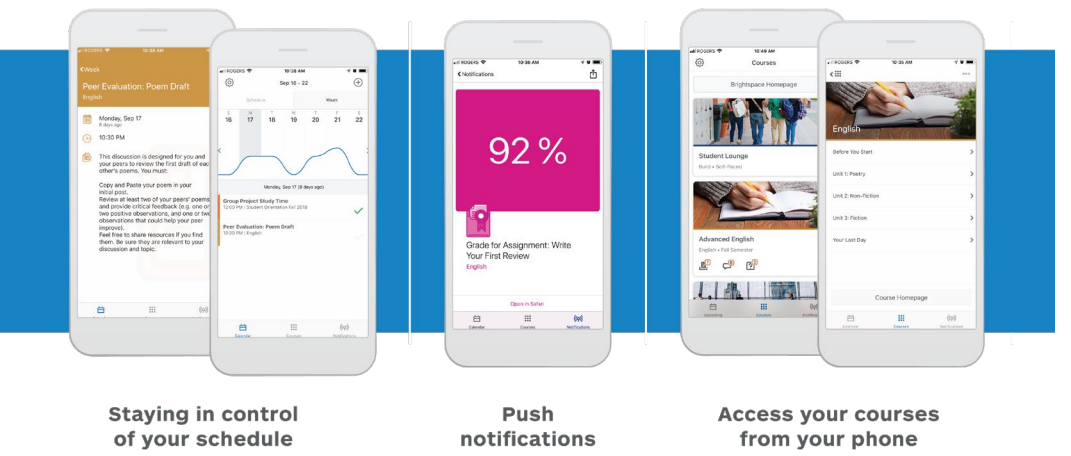

Pulse App on Google Play and Apple App Store

### Brightspace: Installed by D2L for Clients

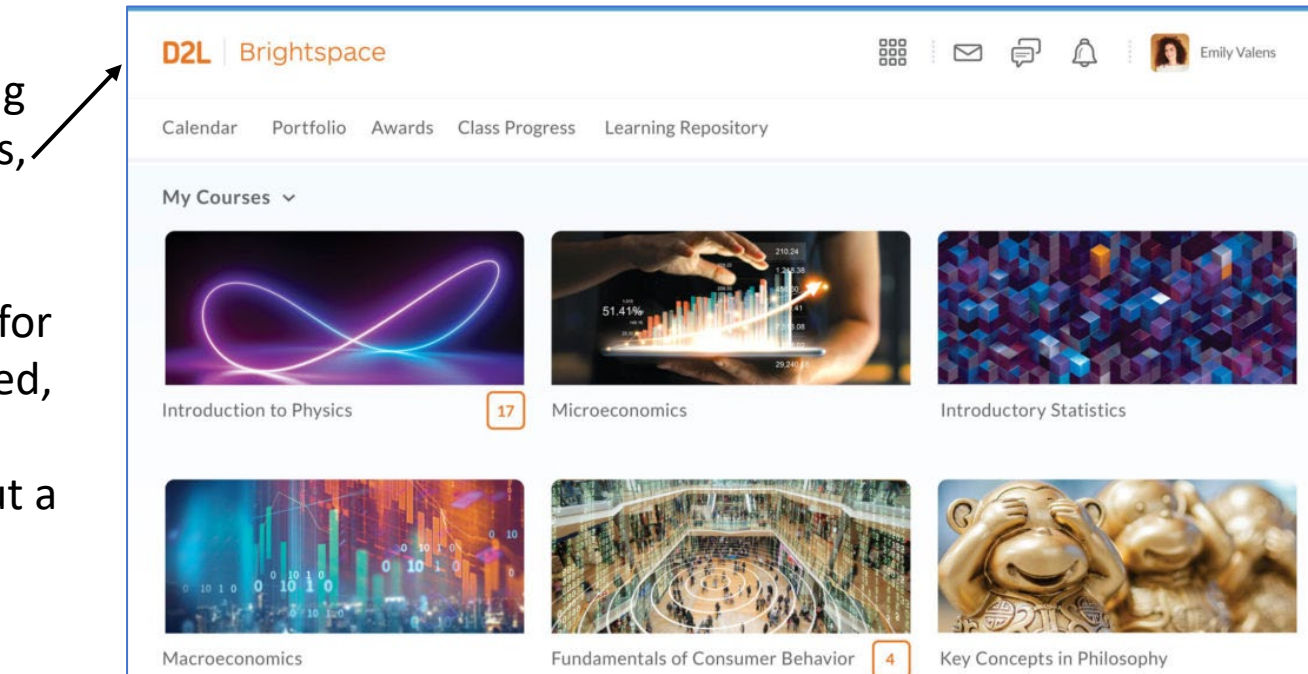

### **Company Name**

**D2L** (formerly Desire2Learn) is the Canadian company

### D<sup>2</sup>L BRIGHTSPACE

### **Step 0: Marie Kondo Your Course! Declutter....**

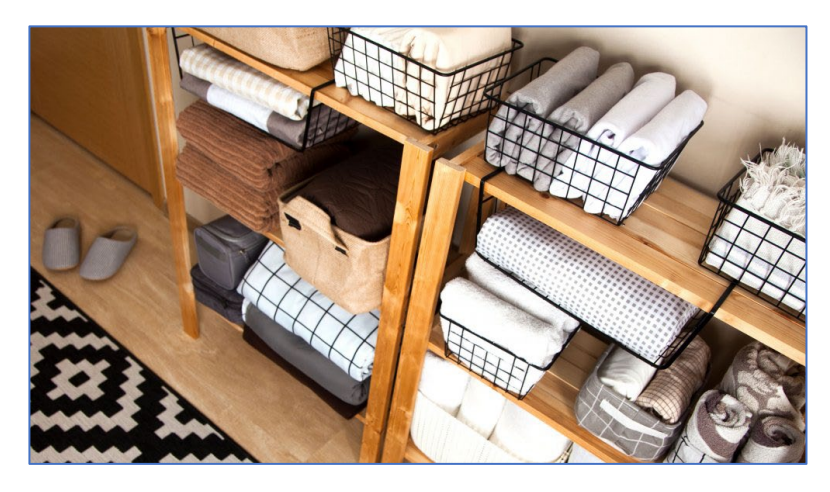

Delete Course Content Not Needed > Purge! Delete Kaltura Videos Not Needed > Purge!

Put all Files in File Folders – Give them all a Home! Organize Course Files on Computer in Same Format as Brightspace

Title/Label All Files + File Folders with Useful Names

Organize "Back-End" Course Files in Brightspace Manage Files same way as "Content"

Put all YouTube and Home Grown Videos into Kaltura My Media

Make a Plan to Regularly Organize and Clean and Delete Course Content

### **Step 0: Declutter, Delete and Develop File Structures**

#### **Blackboard Learn – Content Collection**

- Did you know about your 6-digit Course ID Content Collection in Blackboard Learn?
- Did you regularly organize and clean the collection?
- If you copied in previous courses you'll have "imported content" folders with more content!

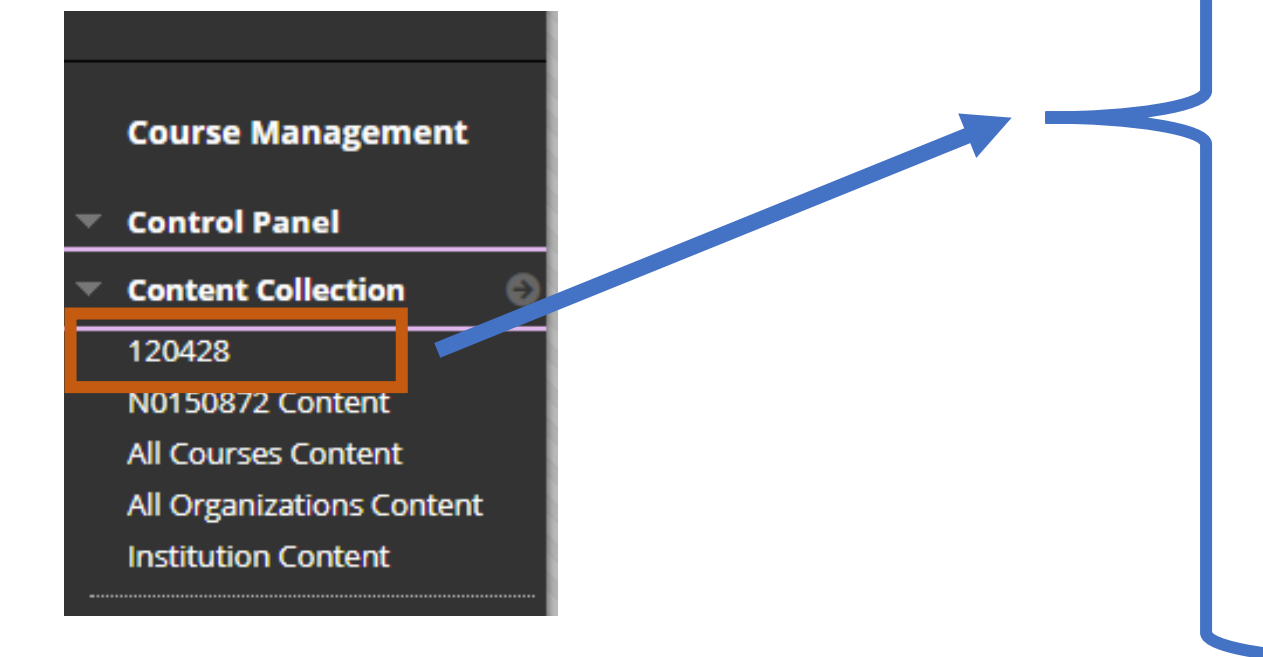

| 0 🛅 | 112477_ImportedContent_20200910091833                                      |
|-----|----------------------------------------------------------------------------|
|     | 114542_ImportedContent_20211104015340                                      |
| 0 🛅 | 121895_ImportedContent_20211004113103                                      |
|     | csfiles                                                                    |
|     | For Students Module - Images                                               |
|     | GlobalFiles                                                                |
| 0 🛅 | glossary 😒                                                                 |
|     | Liesel-DEV_ImportedContent_20220312113612                                  |
|     | Liesel-DEV_ImportedContent_20220313112854                                  |
|     | Recycle Bin                                                                |
|     | image marvin-meyer-SYTO3xs06fU-unsplash.jpg                                |
|     | image seema-miah-gc7hmVBxtBc-unsplash.jpg                                  |
|     | LE-LearnerGuide.docx                                                       |
|     | MPPA April 22 Panel MPPA Day in the Life of a PA .pdf                      |
|     | Multiple_choice_Knaack.pdf                                                 |
|     | Picture1.png                                                               |
|     | Sample Word Doc.docx                                                       |
|     | Student_centered_learning what does it mean for students and lecturers.pdf |
| -   | teaching strategies.pptx                                                   |
|     |                                                                            |

### **Step 0: Declutter, Delete and Develop File Structures**

THE

AS

SAME

#### **Computer File Folder Organization**

| h<br>h<br>h<br>h<br>h<br>h<br>h<br>h<br>h<br>h<br>h<br>h<br>h<br>h            | Open -  |
|-------------------------------------------------------------------------------|---------|
| Organize     New     Open       zed Course >     ^     Date modified     Type | History |
| zed Course > NameDate modified Type                                           |         |
| Name Date modified Type                                                       | ~ č     |
|                                                                               |         |
| 1 - Course Details 2022-03-20 10:21 AM File fol                               | lder    |
| 2022-03-20 10:23 AM File fol                                                  | lder    |
| 3 - Quizzes 2022-03-20 10:23 AM File fol                                      | lder    |
| 4 - Discussions 2022-03-20 10:23 AM File fol                                  | lder    |
| 5 - Exams 2022-03-20 10:23 AM File fol                                        | lder    |
| 6 - Other Resources 2022-03-20 10:22 AM File for                              | lder    |
| Topic 1 2022-03-20 10:21 AM File fol                                          | lder    |
| Topic 2 2022-03-20 10:21 AM File fol                                          | lder    |
| Topic 3 2022-03-20 10:21 AM File fol                                          | lder    |
| Topic 4 2022-03-20 10:21 AM File fo                                           | lder    |
| Topic 5 2022-03-20 10:22 AM File fo                                           | lder    |
| Topic 6 2022-03-20 10:22 AM File fo                                           | lder    |
| Topic 7 2022-03-20 10:22 AM File for                                          | lder    |
| Topic 8 2022-03-20 10:22 AM File for                                          | lder    |
| Topic 9 2022-03-20 10:22 AM File for                                          | lder    |
| Topic 10 2022-03-20 10:23 AM File fol                                         |         |

#### **Brightspace Manage Files Organization**

| Locatio   | n: content • enforced • 7422-Liesel.Knaack-Sandbox3 |  |  |  |  |  |
|-----------|-----------------------------------------------------|--|--|--|--|--|
| Show      | w Tree 📑 New File 📑 New Folder 🏠 Paste 🔿 Upload     |  |  |  |  |  |
|           | Name 🔺                                              |  |  |  |  |  |
|           | a 1 - Course Details 🗸                              |  |  |  |  |  |
|           | a 2 - Assignments 🗸                                 |  |  |  |  |  |
|           | a 3 - Quizzes 🗸                                     |  |  |  |  |  |
|           | a 4 - Discussions 🗸                                 |  |  |  |  |  |
|           | 🛅 5 - Exams 🐱                                       |  |  |  |  |  |
|           | a 6 - Other Resources 🗸                             |  |  |  |  |  |
|           | 🛅 Topic 1 🗸                                         |  |  |  |  |  |
|           | 🛅 Topic 10 🖌                                        |  |  |  |  |  |
|           | 🛅 Topic 2 🗸                                         |  |  |  |  |  |
| $\square$ | P Taria 2 au                                        |  |  |  |  |  |

## Quick Start: Top 7 Steps for Brightspace Success

### \*\* Organize First (Step 0) – Delete, Clean, File, Label, Arrange, Get in Order! \*\*

### 1. Verify Login, Access Sandbox and Courses, Navigate and Explore

- Instructor Access: Can you access your successfully log into Brightspace?
  - URL: <u>https://mycourses.nic.bc.ca</u> + NIC credentials
- Course Shells: Can you access your instructor sandbox, course shells?
- Navigate Main Home Page: My Courses / Waffle Icon, Pinning, Semesters, Course Home Page etc.

### 2. Develop Course Plan and Locate Content

- Blackboard Learn Content: Do you want use content from Blackboard courses? What does your content look like in Blackboard? Types? File Organization? Need again?
- Start from Scratch: Do you want to build from scratch and bring in content as you need?
- Video Content: Do you have Kaltura (YouTube or other) Videos?

### 3. Sign Up and Review Training Materials

- Brightspace Community: Have you created your account? Taken "Guided Training for Instructors" and "Create an Online Course" training in Brightspace Community?
- Teach Anywhere Brightspace Section: <a href="https://teachanywhere.opened.ca/brightspace/">https://teachanywhere.opened.ca/brightspace/</a>
- Teach Anywhere DIY: Have you reviewed top DIY instructor actions?
- YouTube Videos: Have you reviewed many of the Instructor Playlist videos in YouTube?
- NIC Sessions: Have you signed up for sessions led by CTLI staff?

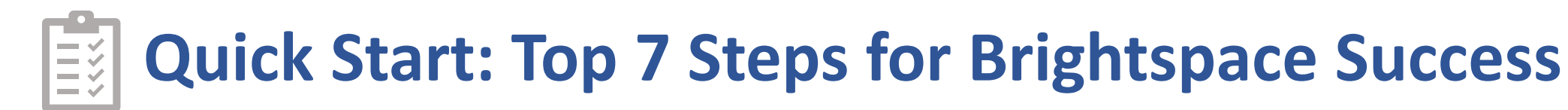

### 4. Build Course Gradebook

- Grades: Organize your grade book set up first via Wizard.
- Categories: Organize all assignments, quizzes, etc. with appropriate weightings.

### 5. Organize File Structure – Front + Back Ends!

- Manage Files: Organize your content in the 'back end' of your course first. Lay out file folder organization.
- **Content:** Rethink Brightspace's content experience for 'front end' content design of course.
- **Course Builder:** Leverage the course builder for in-between content design.

### 6. Upload, Copy, Import and/or Build Content

- Content: Via Manage Files upload content manually or
- Import: Do a course import from Blackboard Learn OR from a converted course (via Converted Semester)
- **Rebuild Content:** Use HTML Templates for more professional and readable content
- Kaltura My Media: Embed YouTube and Home-Grown Video into Content areas

### 7. Develop Course Learning Engagements

- Assignments: Create categories, build and link to content
- Quizzes: Build, organize in quiz library first, then build quiz, link to content
- **Discussions**: Create a "Welcome" Forum + "Content" Forum > put topics under
- **Checklists**: Build for each week or topic to help students stay on track
- Announcements: Build communications to alert students
- Activity Feed: Consider leveraging social learning tool on course homepage to communicate, highlight, engage

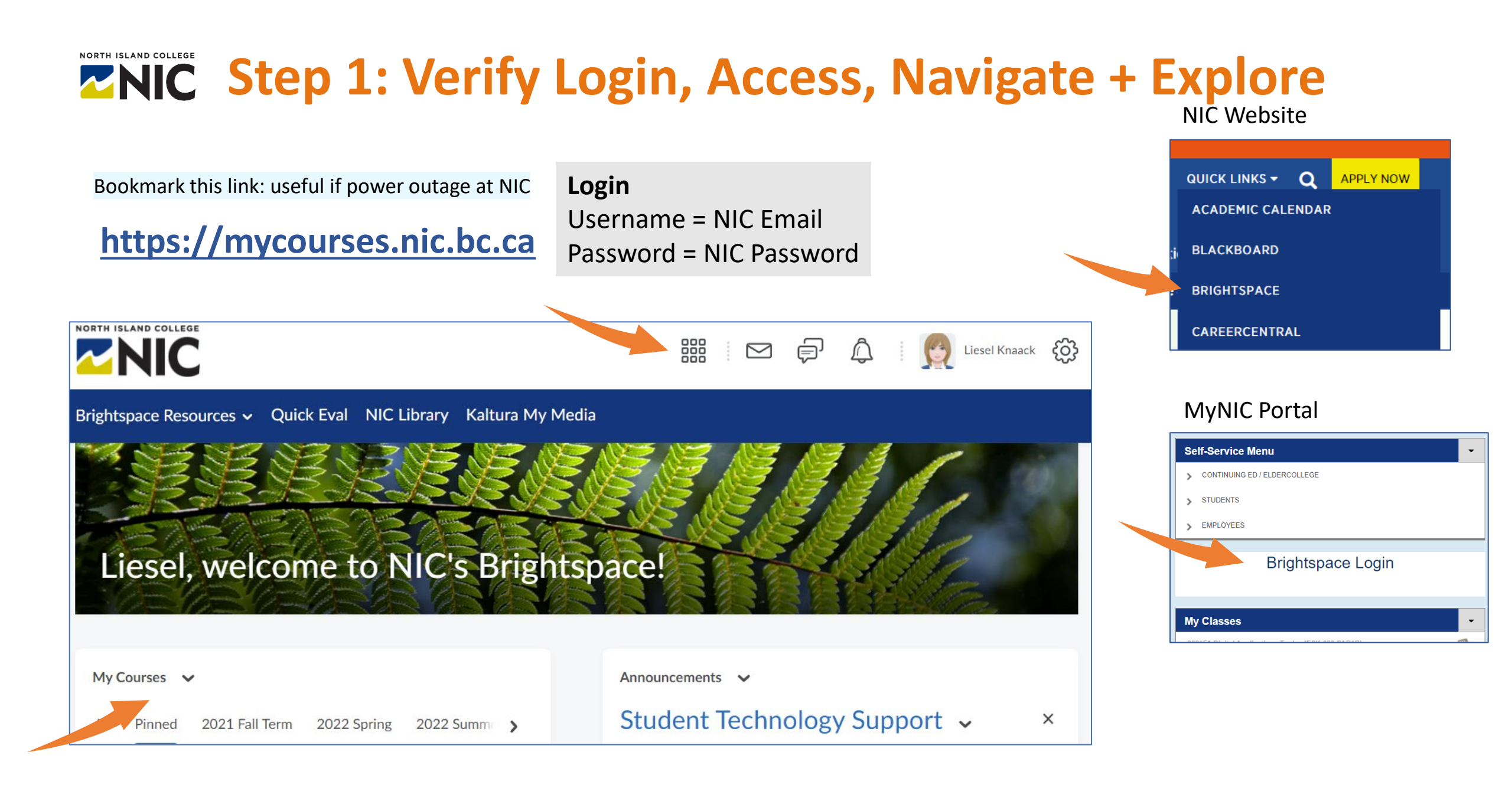

## **Step 2: Develop Course Plan and Locate Content**

#### **Blackboard Learn Content**

- Do you want use content from Blackboard courses?
- What does your content look like in Blackboard?
- Types? File Organization? Need again?

#### Start from Scratch

• Do you want to build from scratch and bring in content as you need?

#### **Video Content**

- Do you have Kaltura (YouTube or other) Videos?
- Do you know when it will be moved to the new Kaltura Canadian Cloud location?
- Do you understand the public and Blackboard/Brightspace doorways to Kaltura?
  - NIC MediaSpace (public): <u>https://video.nic.bc.ca/</u>

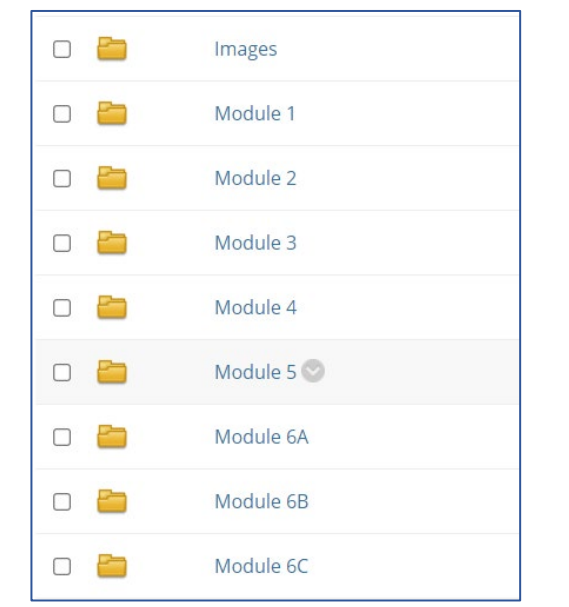

|             |       | My Institutio |
|-------------|-------|---------------|
| My Med      | lia   |               |
| Q Search My | Media |               |

## **Step 3: Sign Up and Review Training Materials**

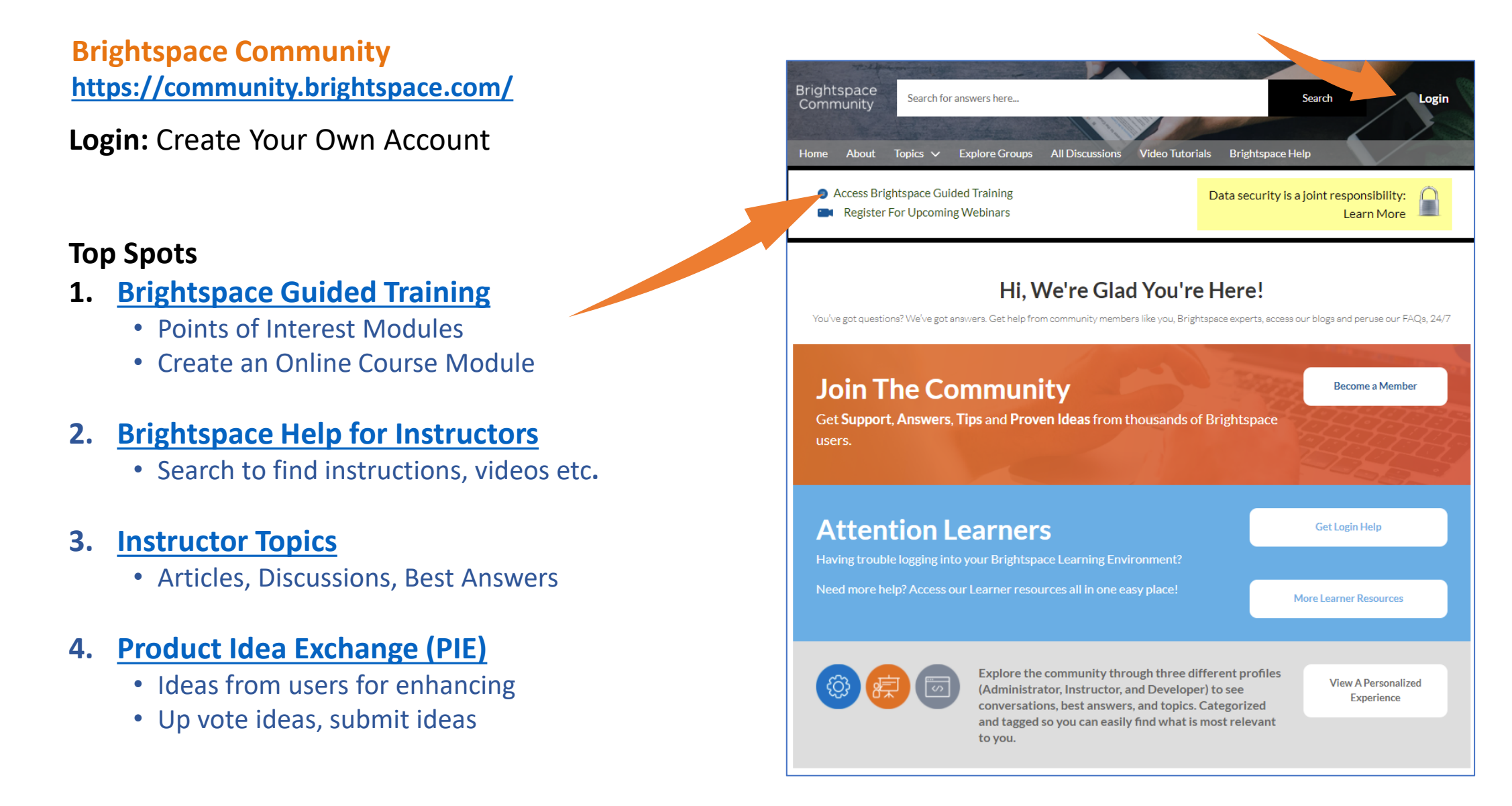

## **Step 3: Sign Up and Review Training Materials**

Brightspace Community: https://community.brightspace.com/

### **Top Spots**

- 1. Brightspace Guided Training
  - Points of Interest Modules
  - Create an Online Course Module

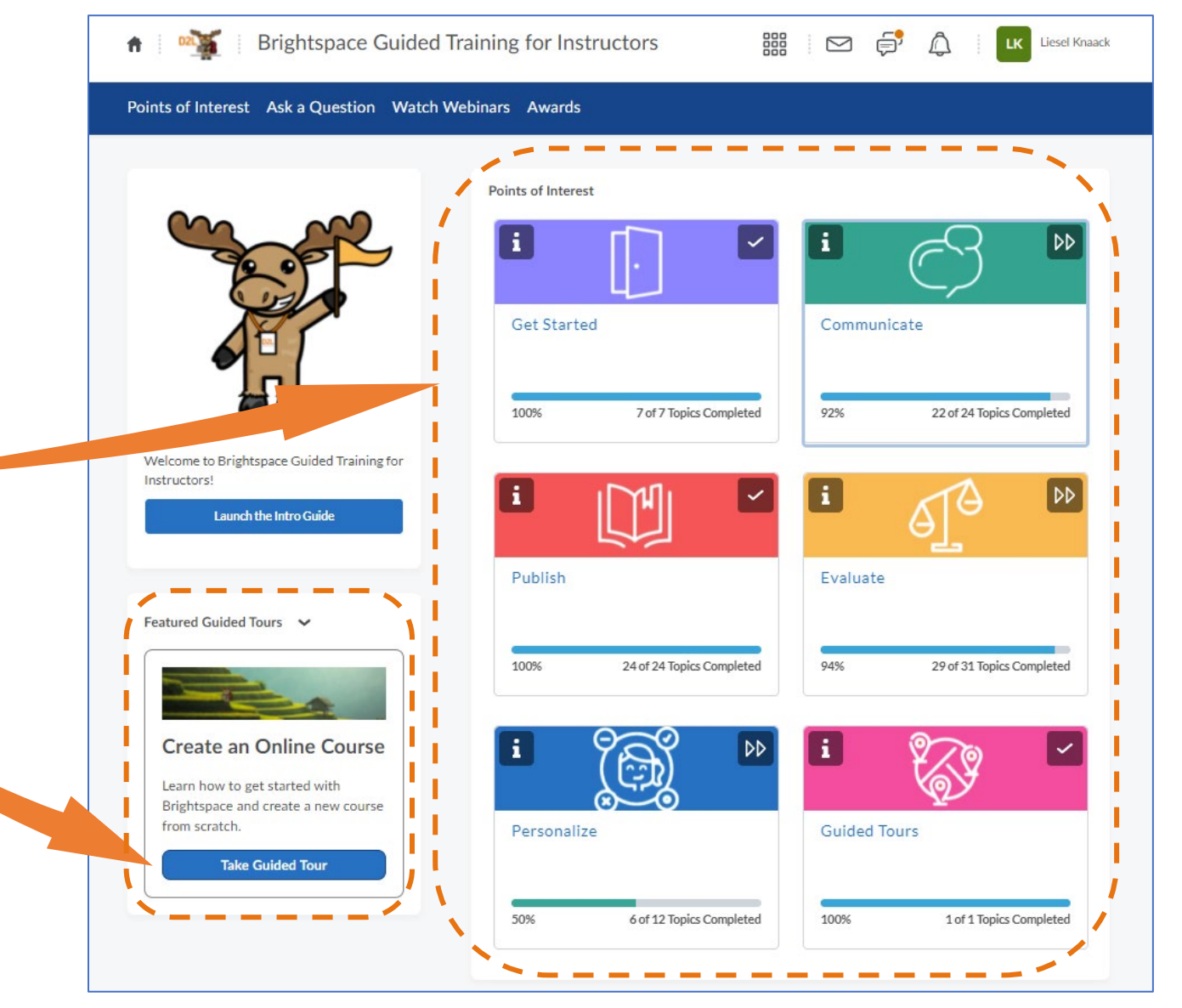

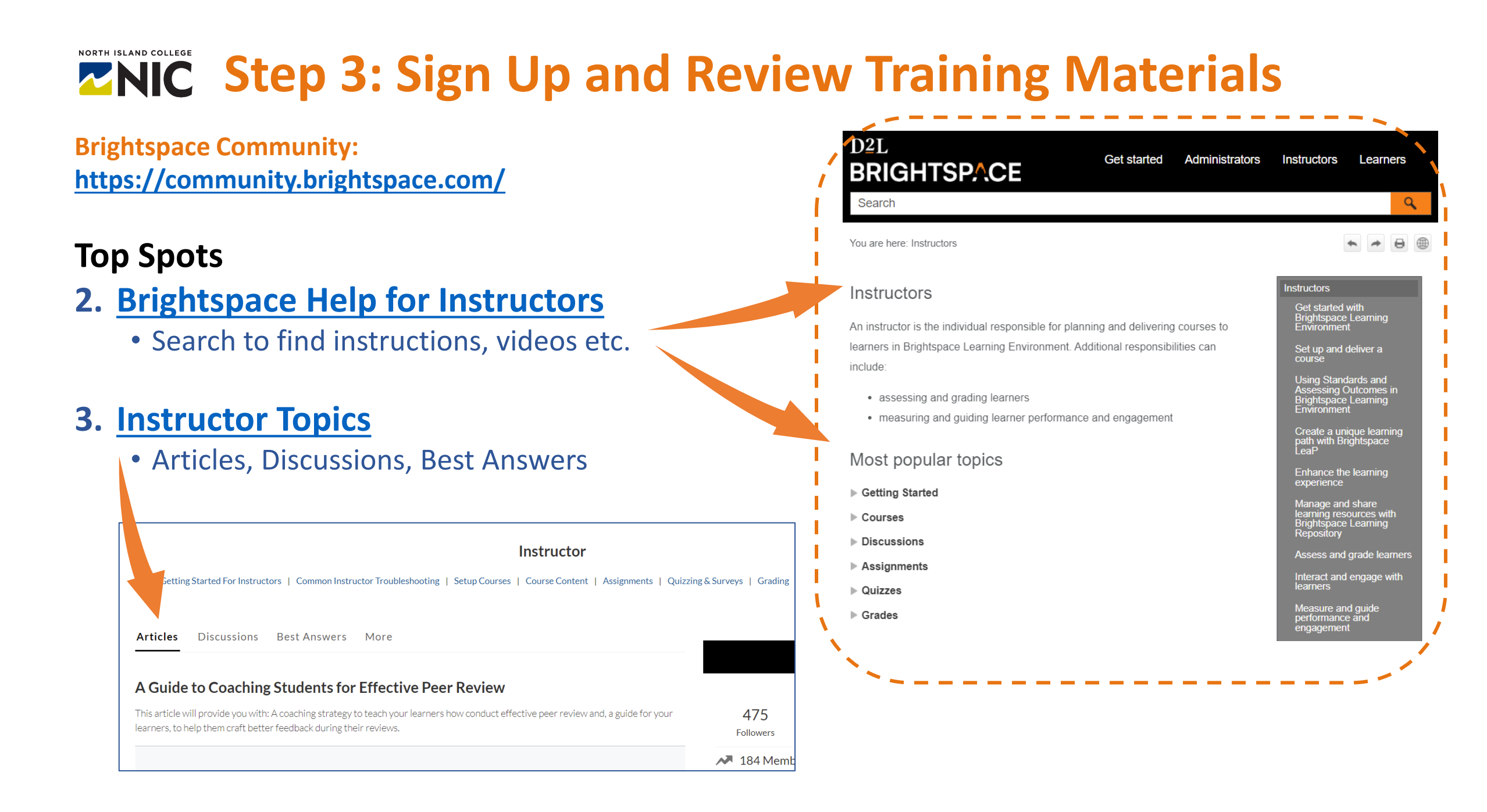

## **Step 3: Sign Up and Review Training Materials**

### Brightspace Playlists on YouTube -

https://www.youtube.com/c/BrightspaceTutorials/playlists

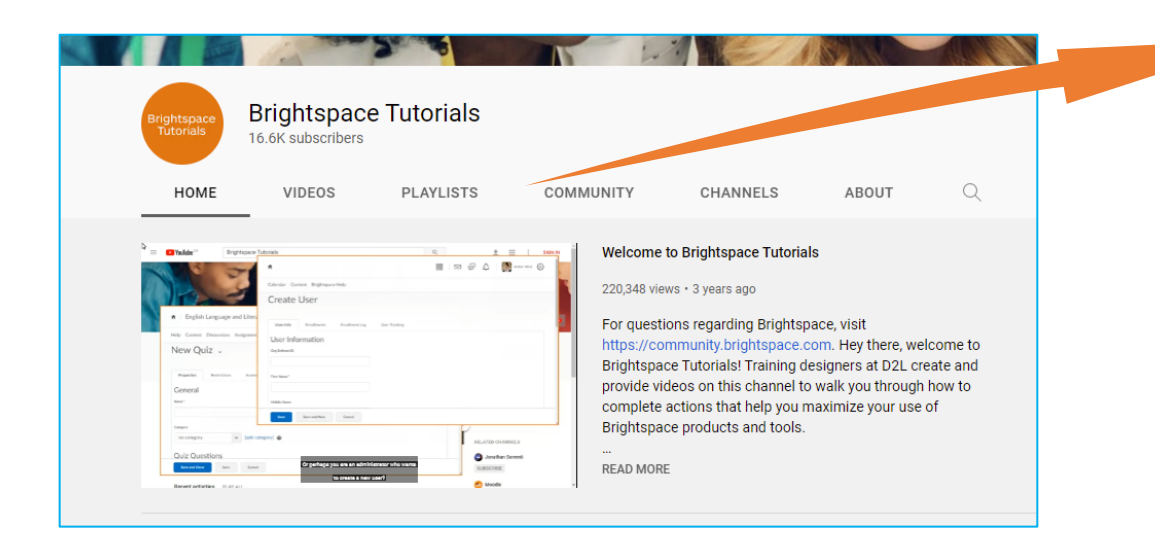

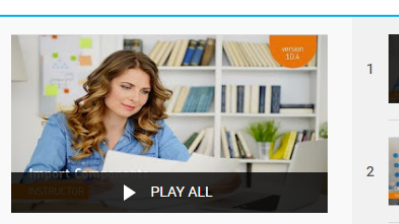

Import/Export/Copy Components - Import Components - Instructor

NOW PLAYING Brightspace Tutorials

rightspace Tutorials

Brightspace Tutorials

Homepage Management - Create and Manage a Course Homepage - Instructor Brightspace Tutorials

#### Semester Start for Instructors

16 videos • 131,865 views • Last updated on Aug 6, 2020

=+ ×, & …

These videos outline fundamental Semester Start tasks that can be completed by instructors in Brightspace Learning Environment.

> Brightspace Tutorials

Groups - Create a Group - Instructor Brightspace Tutorials

Sections - Create a Section - Instructor

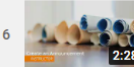

Announcements - Create an Announcement - Instructor

Classlist - Add a Participant to Your Course - Instructor

2:28

rightspace Tutorials

Content - Add a Module - Instructor Brightspace Tutorials

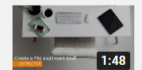

Content - Create a File and Insert Stuff - Instructor Brightspace Tutorials

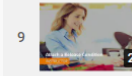

Content - Attach a Release Condition - Instructor

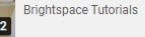

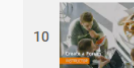

Discussions - Create a Forum - Instructor Brightspace Tutorials

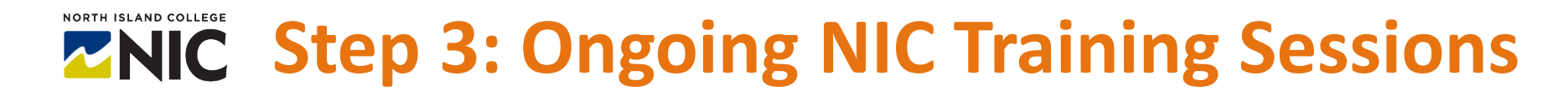

#### **Introduction to Content**

importing content, copy content, create new content, manage files, html templates, types of content etc.

#### **Enhancing Content**

accommodations, intelligent agents, release conditions, class progress, external websites, Kaltura My Media etc.

#### **Introduction to Assignments**

creating, types of submissions, restrictions, rubrics, connection to grades, marking, annotations, publishing etc.

#### **Introduction to Quizzes**

question library, types of questions, importing, creating a quiz, restrictions, marking, connection to grades etc.

#### **Enhancing Assignments and Quizzes**

managing dates, special access, managing due dates, quick eval, alignment with gradebook etc.

#### **Introduction to Grading**

setup wizard, grade schemes, weighted options, creating grade items, linking to assignments, quizzes etc.

#### **Introduction to Communications and Engagement**

email, instant messages, chat, discussions, activity feed, announcements, quick guide, etc.

## **Step 3: The Essential Tools** Download: <u>https://teachanywhere.opened.ca/brightspace/</u>

Pulse

ademarks for a list of D2L marks.

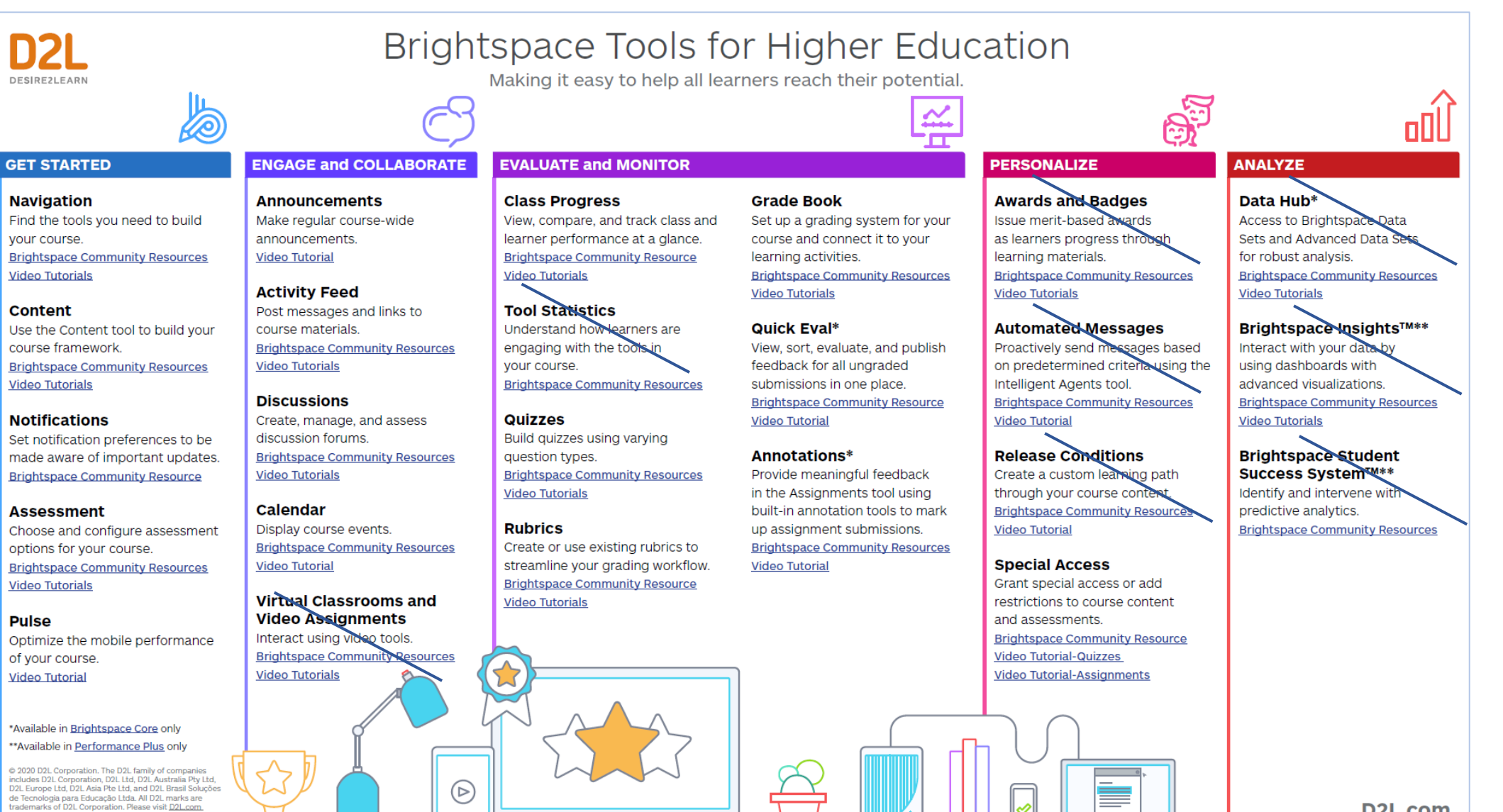

D2L.com

### **Step 4: Build Course Gradebook**

| Course Home Content Assignments Discussions Quizzes Classlis                        | t Grades  | Class Progress | Course Tools 🗸 |                |
|-------------------------------------------------------------------------------------|-----------|----------------|----------------|----------------|
| Enter Grades Manage Grades Schemes Setup Wizard                                     |           |                | <b>©</b> s     | ettings 🕜 Help |
| New V More Actions V                                                                |           |                |                |                |
| Bulk Edit                                                                           |           |                |                |                |
| Grade Item                                                                          | Туре      | Association    | Max. Points    | Weight         |
| Assignments (WEIGHTED - MANUALLY assign weight items in category)                   |           |                | 121            | 25             |
| Assignment #1 🗸 🕒                                                                   | Numeric   | Assignments 📀  | 10             | 35             |
| Assignment #2 ✓ €                                                                   | Numeric   | Assignments ဈ  | 28             | 10             |
| Assignment # 3 🗸 🌢                                                                  | Numeric   | Assignments ဈ  | 25             | 10             |
| Assignment # 4 🗸 🕒                                                                  | Numeric   | Assignments 🕑  | 25             | 20             |
| Assignment # 6 🗸                                                                    | Numeric   | с.             | 33             | 25             |
| Chapter Tests (WEIGHTED - PROPORTIONALLY distributed weight by pts across category) |           |                | 74             | 25             |
| Chapter Test # 1 🗸 🕒                                                                | Numeric   | Quizzes 😧      | 17             | 22.972972973   |
| Chapter Test #2 (NOT associated with a quiz or test in Brightspace)                 | Numeric   | -              | 5              | 6.756756757    |
| Chapter Test # 3 🗸 🕒                                                                | Pass/Fail | -              | 10             | 13.513513514   |
| Chapter Test # 4 🗸 🕒                                                                | Numeric   | -              | 42             | 56.756756757   |

### 1. Setup Wizard (Weighted)

• Final Adjusted Grade (you want!)

#### 2. New > Categories -- Choices

- Weighted Manually assign weight items in each category (e.g., Assignment # 1 – 35%, Assignment # 2 – 10%)
- Weighted Proportionally distributed weight by points (e.g., Chapter Test # 1 17 pts = 22.9 %)
- Weighted Equally all items are given the same percentage weight (e.g., Quiz 1, Quiz 2, Quiz 3, Quiz 4 and Quiz 5 – all = 20%)

#### 3. New > Item > -- Choices

- Numeric
- Also pass/fail, text, selectbox
- 4. Association with Assignments and Quizzes

## **Step 5: Organize File Structure – Front + Back Ends!**

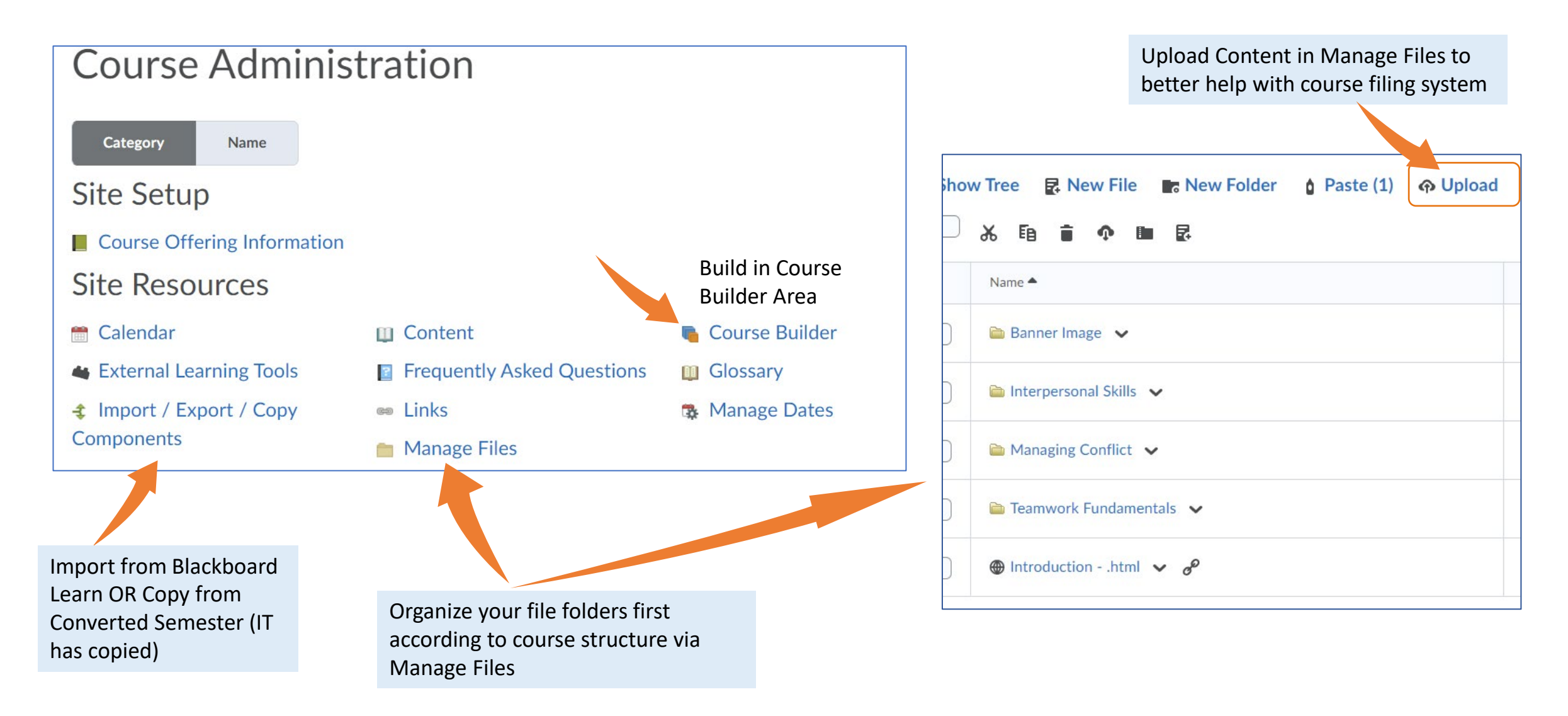

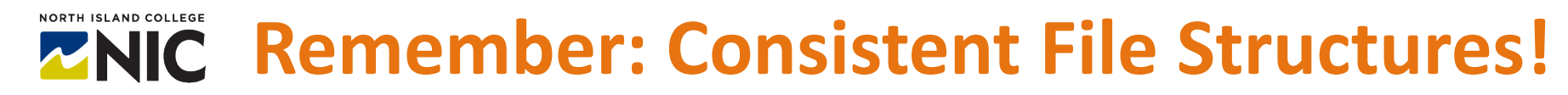

#### **Computer File Folder Organization**

| h<br>irtcut | Move<br>to * | Copy<br>to * | Delete | <b>E</b> Rename | New<br>folder | Rew iten<br>₽ Easy acce | 1 ▼<br>255 ▼ | Proper | ties | Oper<br>Edit<br>Histo | n ⊤<br>ory |
|-------------|--------------|--------------|--------|-----------------|---------------|-------------------------|--------------|--------|------|-----------------------|------------|
|             |              | Orga         | nize   |                 |               | New                     |              |        | Ope  | n                     |            |
| zed Co      | ourse >      |              |        |                 |               |                         |              |        |      | ~                     | 1          |
| Na          | ame          |              | ^      |                 |               | Date modifi             | ied          |        | Туре | 2                     |            |
|             | 1 - Cours    | e Details    |        |                 |               | 2022-03-20              | 10:21        | AM     | File | folder                |            |
|             | 2 - Assigi   | nments       |        |                 |               | 2022-03-20              | 10:23        | AM     | File | folder                |            |
|             | 3 - Quizz    | es           |        |                 |               | 2022-03-20              | 10:23        | AM     | File | folder                |            |
|             | 4 - Discu    | ssions       |        |                 |               | 2022-03-20              | 10:23        | AM     | File | folder                |            |
|             | 5 - Exam     | s            |        |                 |               | 2022-03-20              | 10:23        | AM     | File | folder                |            |
|             | 6 - Other    | Resourc      | es     |                 |               | 2022-03-20              | 10:22        | AM     | File | folder                |            |
|             | Topic 1      |              |        |                 |               | 2022-03-20              | 10:21        | AM     | File | folder                |            |
|             | Topic 2      |              |        |                 |               | 2022-03-20              | 10:21        | AM     | File | folder                |            |
|             | Topic 3      |              |        |                 |               | 2022-03-20              | 10:21        | AM     | File | folder                |            |
|             | Topic 4      |              |        |                 |               | 2022-03-20              | 10:21        | AM     | File | folder                |            |
|             | Topic 5      |              |        |                 |               | 2022-03-20              | 10:22        | AM     | File | folder                |            |
|             | Topic 6      |              |        |                 |               | 2022-03-20              | 10:22        | AM     | File | folder                |            |
|             | Topic 7      |              |        |                 |               | 2022-03-20              | 10:22        | AM     | File | folder                |            |
|             | Topic 8      |              |        |                 |               | 2022-03-20              | 10:22        | AM     | File | folder                |            |
|             | Topic 9      |              |        |                 |               | 2022-03-20              | 10:22        | AM     | File | folder                |            |
|             | Topic 10     |              |        |                 |               | 2022-03-20              | 10:23        | AM     | File | folder                |            |

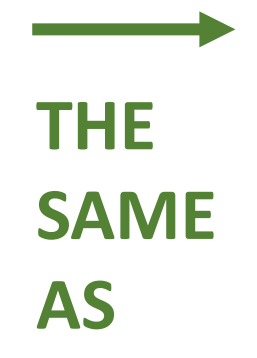

#### **Brightspace Manage Files Organization**

| Content | Manage Files Course Builder                         |
|---------|-----------------------------------------------------|
| Locatio | n: content > enforced > 7422-Liesel.Knaack-Sandbox3 |
| Show    | w Tree 🛃 New File 📑 New Folder 👔 Paste 🔿 Upload     |
|         | in 1 - Course Details ↓                             |
|         | 2 - Assignments                                     |
|         | 🚞 3 - Quizzes 🖌                                     |
|         | a 4 - Discussions                                   |
|         | a 5 - Exams 🗸                                       |
|         | a 6 - Other Resources 🗸                             |
|         | 🛅 Topic 1 🖌                                         |
|         | a Topic 10 🗸                                        |
|         | a Topic 2 🗸                                         |
|         | a Topic 3 🗸                                         |
|         |                                                     |

### **Step 5: Organize File Structure – Front + Back Ends!**

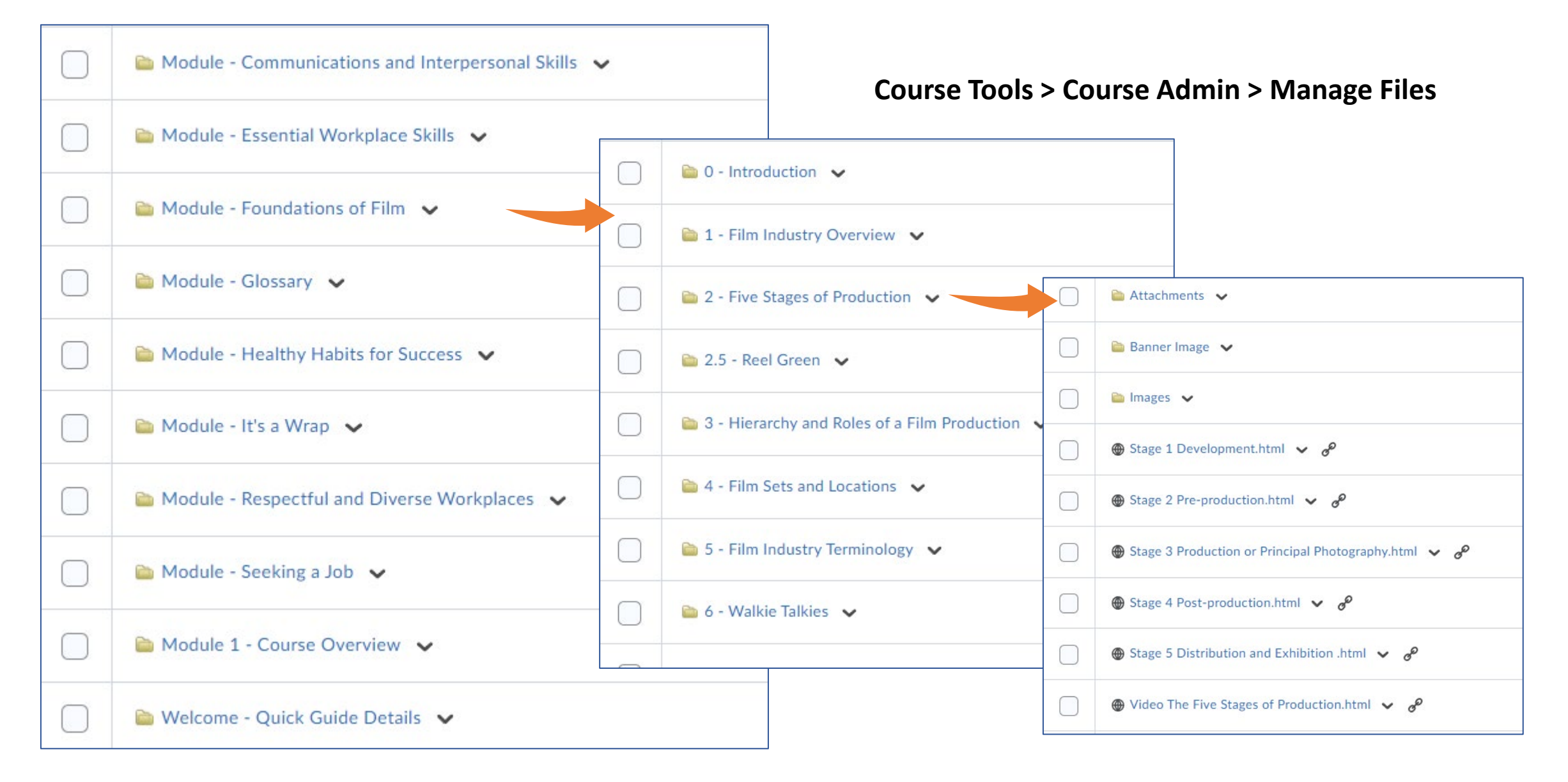

### **Step 5: Organize File Structure – Front + Back Ends!**

|                                                                                                    | Course Home      | Content | Assignments                                   | Discussions                  | Quizzes    | Classlist | Grad |
|----------------------------------------------------------------------------------------------------|------------------|---------|-----------------------------------------------|------------------------------|------------|-----------|------|
| Content Manage Files Course Builder                                                                 |                  |         |                                               |                              |            |           |      |
| Build Outline                                                                                       | r course outline |         | <ul> <li>MASTER M<br/>Foundation</li> </ul>   | otion Picture<br>s - Sandbox |            | ~         |      |
|                                                                                                    |                  |         | ♥                                             | e - Quick Guid               | le Details | ~         |      |
| ?                                                                                                   |                  |         | ✓ Template<br>Details                         | e Master - Cou               | Irse       | ~         |      |
| Add Content                                                                                         |                  | 1       | ✓ ★ Module                                    | X: Foundation                | s of Film  | ~         |      |
| Drag or click items to create new content and fill in                                               | placeholders     |         | ✓  Glossary                                   | r: Terms and D               | efinitions | ~         |      |
| ?                                                                                                   | Pearson          |         | ✓ Module<br>Interper                          | X: Communica<br>sonal Skills | ations and | ~         |      |
| Browse Tools                                                                                        |                  |         | <ul> <li>✓ Module</li> <li>Diverse</li> </ul> | X: Respectful<br>Workplaces  | and        | ~         |      |
| Course Files<br>View, upload, add, and edit files                                                   | >                |         | Module Success                                | X: Healthy Ha                | bits for   | ~         |      |
| <ul> <li>Discussions</li> <li>View, add, and edit Discussion Topics</li> <li>Assignments</li> </ul> | >                |         | ✓ Module<br>Skills                            | X: Essential W               | orkplace   | ~         |      |
| View, add, and edit assignments                                                                     | >                |         | ✓ Module                                      | X: Seeking a Jo              | ob         | ~         |      |
|                                                                                                    |                  |         |                                               |                              |            |           |      |

### **Course Builder is it!**

- 1. Build Outline (drag and label placeholders)
- 2. Add Content (activities, engagements)
- **3.** Browse Tools and bring in course files already uploaded, discussions created etc.
- 4. Toggle between Content, Manage Files and Course Builder to see course come to life!

#### NORTH ISLAND COLLEGE **Step 6: Upload, Copy, Import and/or Build Content**

| Import/Export<br>What would you like                                   | /Copy Cor<br>e to do?                         | nponents                                      | BETWEEN BRIGHTS<br>In Brightspace → Co<br>Admin > Import / E | PACE COURSES<br>ourse Tools > Course<br>xport/ Copy Components                                    |
|------------------------------------------------------------------------|-----------------------------------------------|-----------------------------------------------|--------------------------------------------------------------|---------------------------------------------------------------------------------------------------|
| Copy Components from anothe<br>What is an Org Unit?<br>Course to Copy: | er Org Unit                                   |                                               |                                                              |                                                                                                   |
| Search for offering Include protected Select                           | resources<br>t Course Offering                |                                               |                                                              | Import Components     Select a component source:                                                  |
| Со                                                                     | urse name here<br>Offering Code               | Search Offering Name                          | Show Search Options                                          | from Learning Object Repository                                                                   |
|                                                                        | MASTER MP<br>Accounting<br>Clerk -<br>Sandbox | MASTER MP<br>Accounting<br>Clerk -<br>Sandbox | Brightspace<br>Learning<br>Area*                             | from a course package      FROM BLACKBOARD LEARN      Under Package and Utilities in Blackboard – |
|                                                                        | MASTER MP<br>Craft Service<br>- Sandbox       | MASTER MP<br>Craft Service<br>- Sandbox       | Brightspace<br>Learning<br>Area*                             | EXPORT your course and then in Brightspace                                                        |
|                                                                        | <b>C</b>                                      | py All Componen                               | ts<br>Select Components                                      | Export/ Copy Components                                                                           |

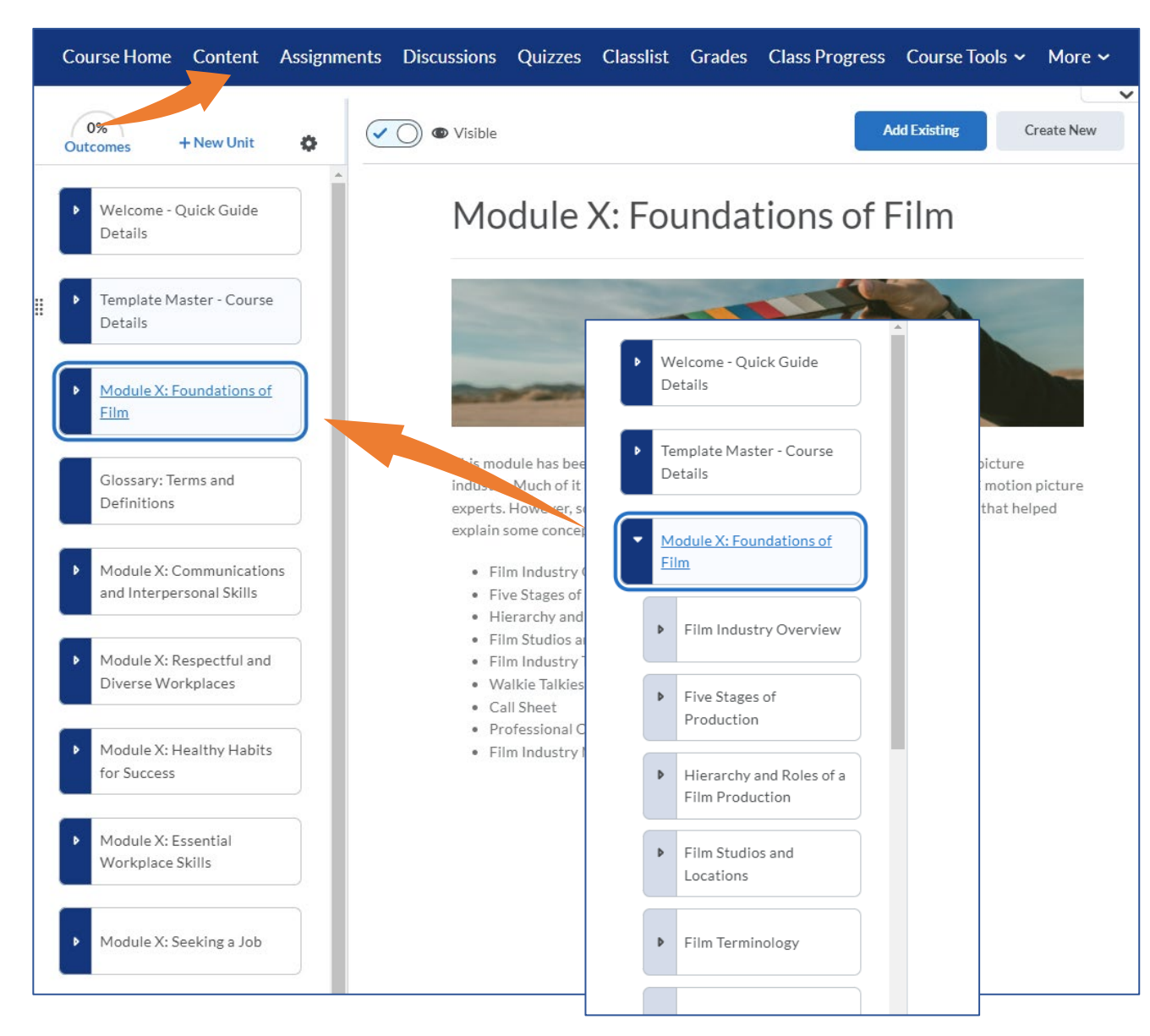

### Content (on blue mini bar)

- Build in Manage Files + Course Builder first
- Course Builder will automatically populate student-facing content layout under "Content"
- Creating HTML Templates can only be from the Content area

## HTML Templates with images, text, embedded video etc.

### British Columbia's Motion Picture Industry

Downloadable file of this page: PDF Version

Visible

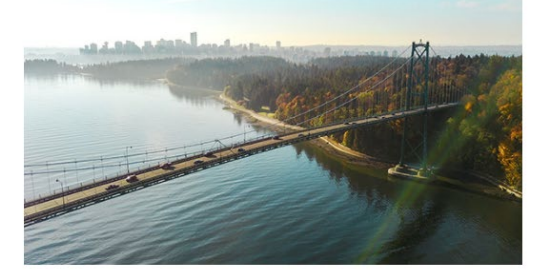

British Columbia is the largest film production centre in Canada and the third largest in North America with Los Angeles and New York being first and second respectively. British Columbia's motion picture industry mostly

Create New

Add Existing

53

...

consists of foreign productions called 'service' productions. Motion picture productions are paid for by foreign studio conglomerates or foreign independent producers. Distribution and exhibition is also paid for and managed by the foreign companies. Whereas Ontario and Quebec's industry mostly consists of 'domestic' productions as Canada's domestic broadcasters, distributors and funders are based in the two provinces. 🔘 👁 Visible

#### The Importance of Interpersonal Communication Skills for Successful

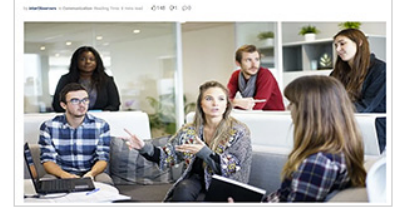

This article highlights interpersonal communication's key characteristics of including the verbal, nonverbal, and paraverbal ways we interact. Source: interobservers

Add Existing

50

Create New

Webpage

#### Video: 6 Truths That Everyone Should Know

This video is from a TEDTalk by Antoni Lacinai, Communication Expert. To master the art of communicating with energy, clarity, and empathy requires effort and willpower. But it's so tempting today to spend time on digital tools and digital toys instead, scanning for likes, one-liners and nuggets of information. And as we wander deeper and deeper into the digital landscape, are we at risk of losing our analog communication skills? **Time:** This video is 17 minutes long.

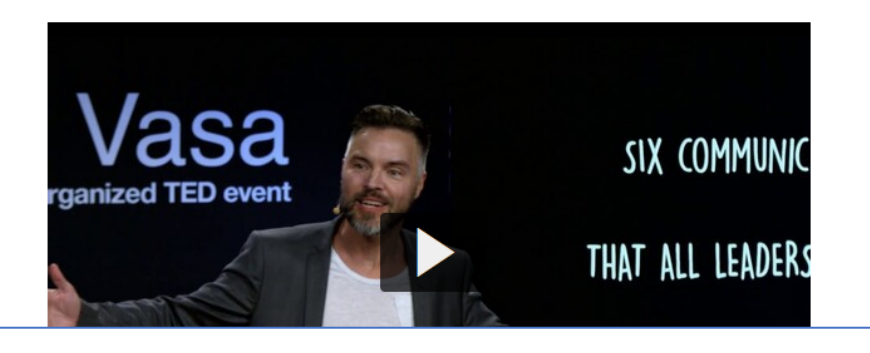

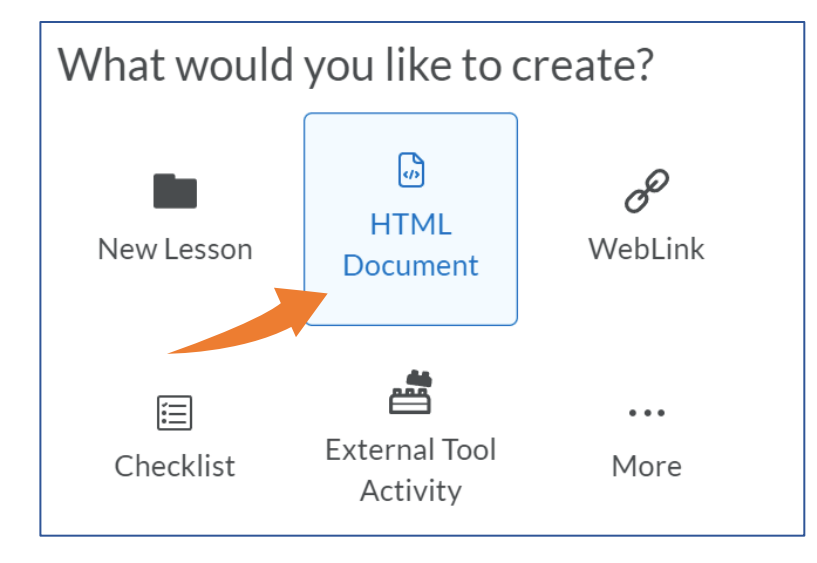

#### **HTML Templates!**

Drop down arrow on far right. Pre-designed templates for more professional content layout.

| Course Home   | Content      | Assignments | Discussions | Quizzes        | Classlist     | More 🗸  |
|---------------|--------------|-------------|-------------|----------------|---------------|---------|
| Put HTML Page | Title Here   |             |             |                |               |         |
| Paragraph 🗸 🖪 | B I <u>L</u> | <u> </u>    |             | e <sup>0</sup> | blank         |         |
| Verdana V     | 12pt 🗸       | 7 9 =       | tà «» C     | 0 ( 01_        | intro         |         |
|               |              |             |             | 02_            | module_intro  |         |
|               |              |             |             | 03_            | meet_your_fac | ilitate |
|               |              |             |             | 04_            | basic page    |         |
|               |              |             |             | 05_            | video_lecture |         |
|               |              |             |             | 06_            | conclusion    |         |
|               |              |             |             | 07_            | elements      |         |
|               |              |             |             | 08_            | images        |         |
|               |              |             |             | 09_            | accordions    |         |
|               |              |             |             | 10_            | tabs          |         |
| Save C        | Cancel       | 🔵 Ø Hidden  |             |                |               | •       |

You can add images, links and PDF, PPT or Word documents – style and format yourself!

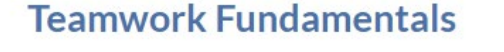

Web Content: 3 Important Skills for Teamwork and Collaboration (in the new normal)

#### 3 important skills for teamwork and collaboration (in the new normal)

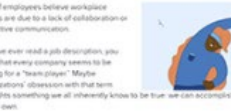

we're working as part of a team makes us more motivated to persevere in difficult tai

Across five experiments, participants who thought they were solving a puzzle with other worked on it 42% longer than those who thought they were on their own. Short article sharing some thoughts on trust, tolerance and self-awareness (top 3 skills) but also empathy, transparency, active listening, and conflict resolution. Source: Fingerprint for Success

Webpage

#### Web Content: The importance of Teamwork (as proven by Science)

The territory becau

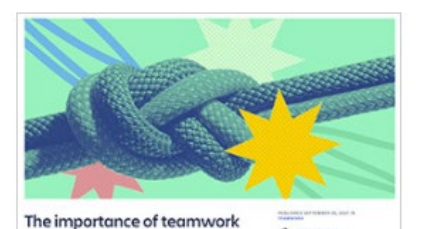

(as proven by science)

and these scientific studies prove it

September 2021 article about why teamwork is importance and the scientific studies to prove it.

Webpage

 ution.

 What is a Résumé?

 A résumé is not an autobiography, a job description, or a simple list of tasks. A résumé is a written compilation of your skills, experience, education, and accomplishments as they relate to the job you are seeking. It is a concise document that highlights the information you want your target audience – your next employer – to zoom in on, so they will see you have what it takes – that you are the best fit!

#### What is the Résumé's Purpose?

It is meant to capture potential employers' interest and to motivate them to get to know you better in other words, to get an interview! To do that, you want a résumé that stands up and shouts, "Pick me!"

While all the details of your life history may be of interest to you, they are not necessarily relevant to the person reading your résumé and deciding who makes it to the next stage of the hiring process.

Always consider the reader of your résumé - a potential employer. Consider what they are looking for

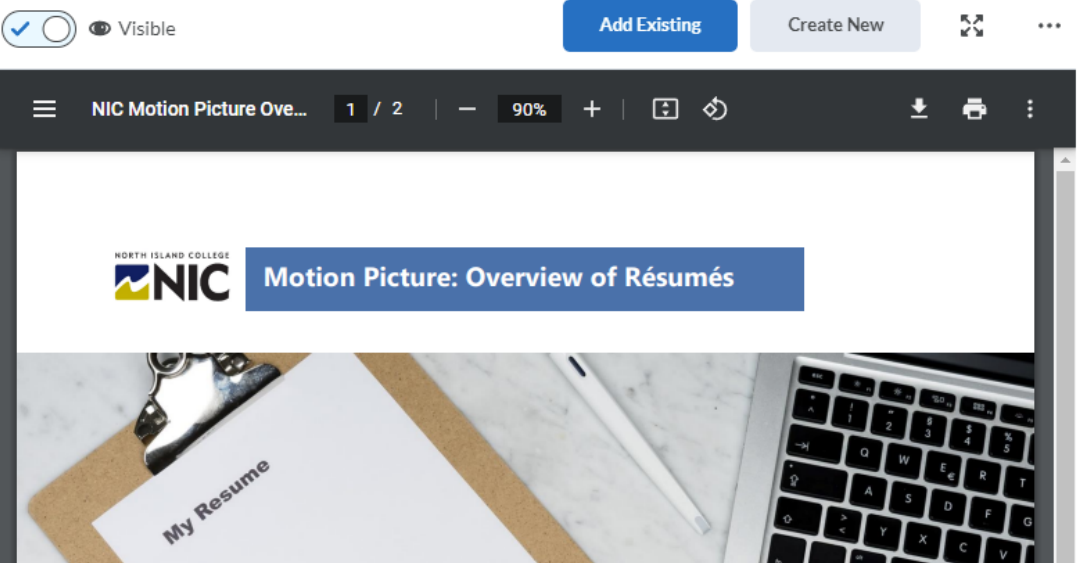

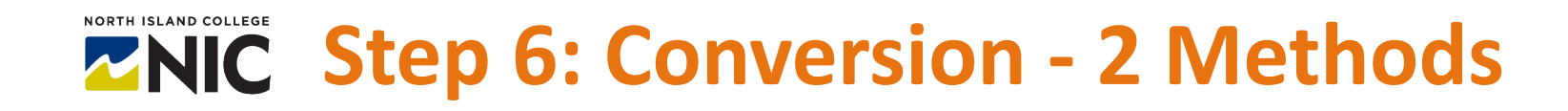

IT exports all Blackboard Learn courses (Packages and Utilities >Export/Archive Course) and through an overnight automatic process, all courses are converted and turn up in the "Converted" semester in Brightspace. Faculty member submits servicedesk ticket to be added to classlist to see. *Course must be 1GB or less and 30 GB bulk upload max.* 

Method 1: IT-Led Multiple

#### Brightspace: Method 1

My Courses ✓ ( er Term Brightspace Converted Samp CHE-060L-CVS1-OAD-148-I

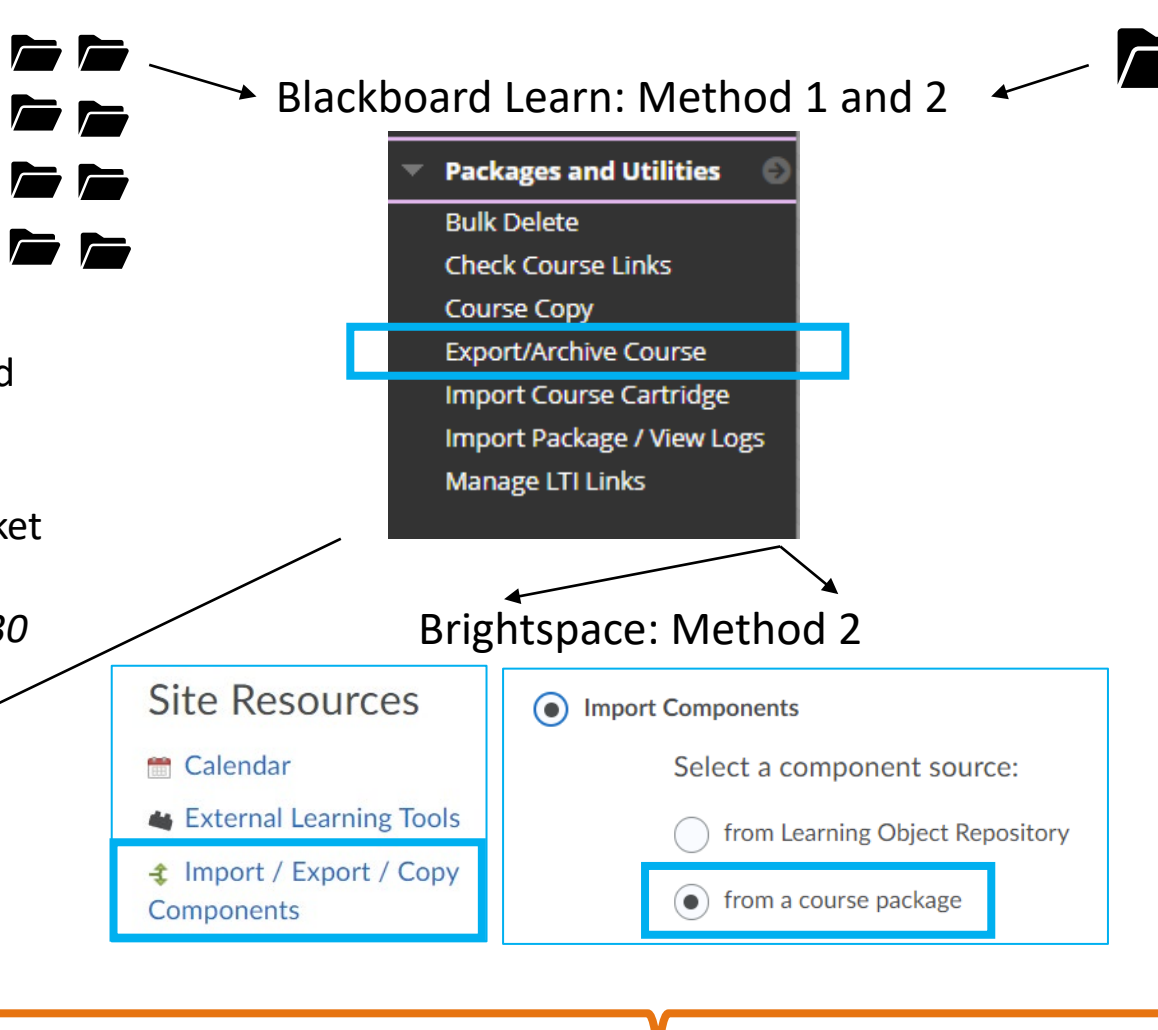

#### Method 2: Instructor-Led One-By-One

Faculty member exports a course one at a time (**Packages and Utilities > Export/Archive Course** – <u>Instructions</u>) and then imports the zipped file into a Brightspace sandbox (blank) course (already provisioned to the instructor) or the Colleague / Student Registration connected course in Brightspace (Course Admin > Site Resources > Import / Export / Copy Components > ' from a course package'. *Course 1GB or less.* 

Same Result

### **Step 6: Conversion - Limitations**

The **version** of Blackboard, the **history** of the course, and the **amount of information** included in the exported (zipped) course package and **how the instructors used** the Blackboard tools, will all play into the **completeness of the conversion**.

What can be imported into Brightspace is **limited by**:

- The course package from Blackboard Learn containing the information required. (e.g., if there are issues in the Blackboard Learn course, missing information, not clean information → does not convert)
- The tool used in Blackboard not existing in Brightspace.
   (e.g., no wikis, blogs, journals in Brightspace → does not convert)
- Data that identify previous users of the course will be discarded while importing to Brightspace, in compliance with data privacy laws. (e.g., no student data comes over → does not convert)

# Blackboard<sup>®</sup> J D2L BRIGHTSP.CE

### **Step 6: The Conversion - YES List!**

Many Blackboard Learn course elements WILL be converted to Brightspace with few issues to update or fix. N.B. If errors or issues in Blackboard = same in Brightspace.

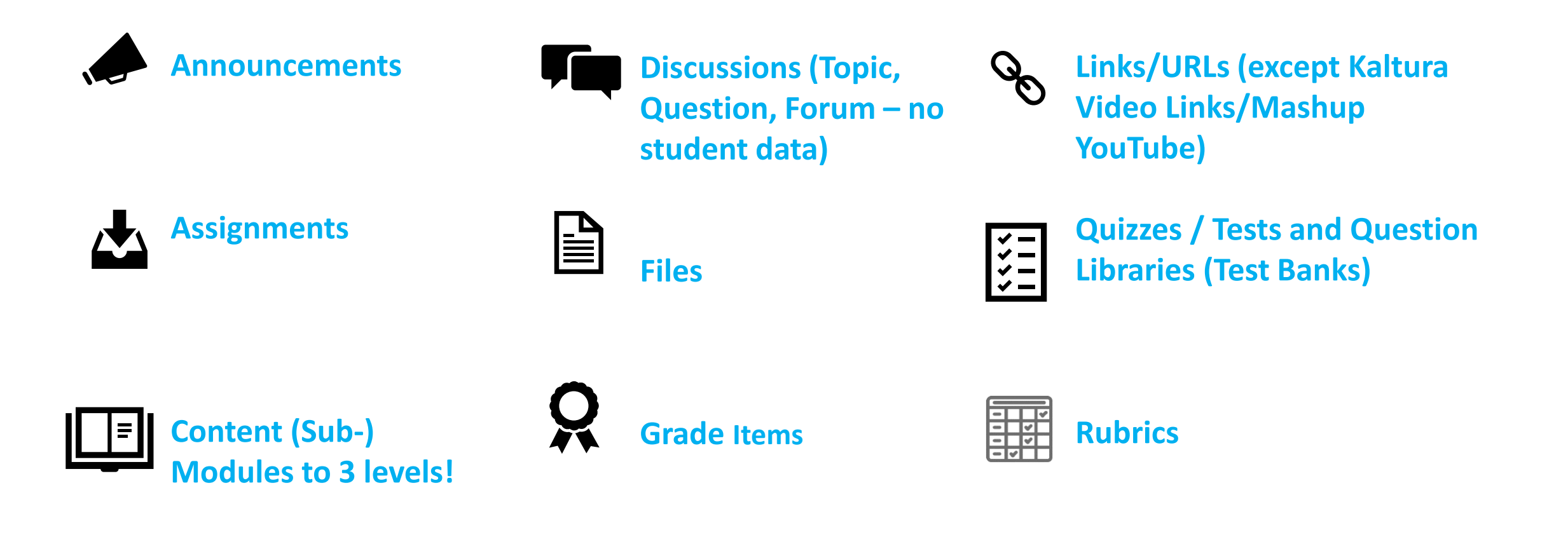

### **ZNIC** Step 6: The Conversion - The NO List!

Some Blackboard Learn course elements will **NOT** convert to Brightspace. Many are associated with users, user content or dates  $\rightarrow$  tied to user inputs/actions.

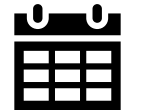

**Calendar Items** 

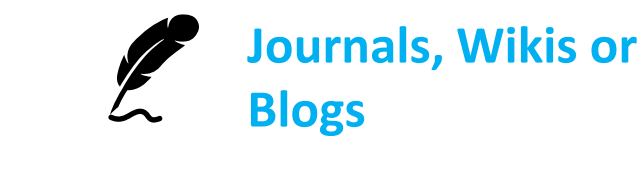

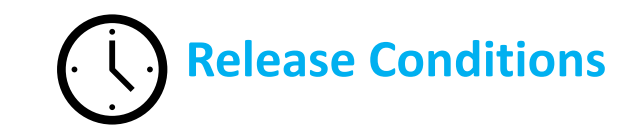

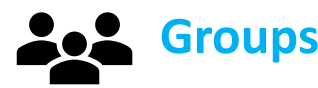

Groups

Glossary

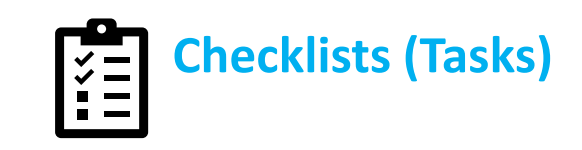

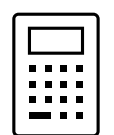

Java Applet-based **Equations (Blackboard Equation Editor**)

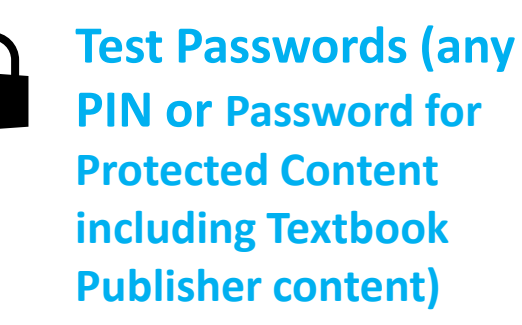

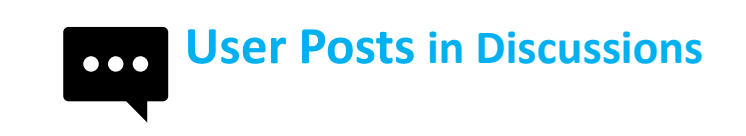

### **Step 6: The Conversion - The NO List!**

If you have more than 3 levels of content in Blackboard Learn – All levels of content will COPY OVER but NOT be visible to you Brightspace's Content area but in Course Builder.

If you find you are missing file folders (and see the message below in your Brightspace course) – go to Course Builder and drag the folders to a new level within 3 levels.

| Some content cannot be displayed.                                                                                                    | × |
|----------------------------------------------------------------------------------------------------|---|
| Lessons supports three levels of content hierarchy. Any Content below three<br>levels wont be displayed. Use the classic Content experience to restructure<br>your material before using the new Lessons experience.<br><b>Go to classic Content</b> |   |
|                                                                                                    |   |

## **Step 7: Develop Course Learning Engagements**

| Assignments Discussions Quizzes Discussions |                                                                                          |            | Discussions                                                                                                    | Manage Quizzes Question Library Statistics LockDown Browser                                                                                                    |
|---------------------------------------------|------------------------------------------------------------------------------------------|------------|----------------------------------------------------------------------------------------------------|----------------------------------------------------------------------------------------------------|
| Ass                                         | ignments                                                                                 |            | Discussions List       Subscriptions       Group and Section Restrictions       Statistics         New       More Actions       Image: Compared Compared | New Quiz Edit Categories More Actions 🗸                                                                                                    |
| New                                         | Assignment Edit Categories                                                               | More Actio | Introductions and Connections ~<br>The discussions in this area are not module / topic / content specific but rather<br>more about making connections, sharing information and asking questions.                                                                                                    | Bulk Edit Module Quizzes                                                                                                    |
| Bul                                         | k Edit<br>Assignment                                                                     |            | Topic     Thread       Discussion: Introductions (Module 1)                                                                                                    | Module X Quiz 1 - Foundations of Film: Film Industry Overview Module X Quiz 2 - Foundations of Film: Film Industry Overview                                                                                                    |
|                                             | Module Assignments                                                                       |            | know others. Then, tell us about your background, interests, and whatever you feel comfortable sharing. You are beginning to build your 'film family' by getting to know other, connecting etc. If you wish, share one piece of information about you                                                                                                    | Module X Quiz: Essential Workplace Skills 🗸 📍                                                                                                    |
|                                             | Module X Assignment - Fdns of Film:<br>Film Industry Overview                            | ~ ?        | TIP: Label your post with your name so it is easier to read.                                                                                                    | New Announcement                                                                                                    |
|                                             | Module X Assignment - Comm &<br>Interp. Skills: Conflict Management<br>Styles Assessment | ~ Ŷ        | Use this discussion area to post questions, job information, non-course questions, 0<br>stories etc.                                                                                                    | General<br>Headline*                                                                                                    |
|                                             | Module X Assignment - Respectful &<br>Diverse Workplace: Harassment in<br>Workplace      | ~ 9        | Module Discussions ~<br>Within this forum will be various discussion topics aligned with some of the modules.                                                                                                    | $\overrightarrow{\mathbf{O}} \text{ Display Author Information}$ Content* $\overrightarrow{\mathbf{Paragraph}} \times \overrightarrow{\mathbf{B}} \overrightarrow{I} \cup \overrightarrow{\mathbf{V}} \times \overrightarrow{\mathbf{A}_{\mathcal{I}}} \equiv \overrightarrow{\mathbf{C}} = \overrightarrow{\mathbf{A}_{\mathcal{I}}} \overrightarrow{\mathbf{A}_{\mathcal{I}}}$ |
|                                             |                                                                                          |            |                                                                                                    |                                                                                                    |

### **NIC Review: Top 7 Steps to Brightspace Success**

- \*\* Organize First Delete, Clean, File, Label, Arrange, Get in Order! \*\*
- 1. Verify Login, Access Sandbox and Courses, Navigate and Explore
- 2. Develop Course Plan and Locate Content
- **3.** Sign Up and Review Training Materials
- 4. Build Course Gradebook
- 5. Organize File Structure Front + Back Ends!
- 6. Upload, Copy, Import and/or Build Content
- 7. Develop Course Learning Engagements

### End

Find resources, links from this handout, step-by-step instructions...

NIC Teach Anywhere Website https://teachanywhere.opened.ca/brightspace/